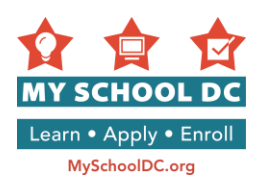

## MY SCHOOL DC APPLICATION USER GUIDE Hướng Dẫn Nộp Đơn My School DC Năm Học 2017-18

Mục Đích: Mục đích của hướng dẫn này là để giúp quí vị trong quá trình nộp đơn My School DC trên mạng. Tham chiếu hướng dẫn này khi quí vị hoàn thành đơn xin trên mạng. Đơn xin có bằng tiếng Anh và Tây Ban Nha trên MySchoolDC.org. Hướng dẫn này được kèm theo đơn xin bằng tiếng Anh.

Xin lưu ý rằng hướng dẫn này <u>KHÔNG</u> thay thế cho đơn xin, đơn xin chỉ có trên MySchoolDC.org.

Để giúp hoàn thành đơn trên mạng, xin vui lòng gọi Đường Dây Nóng MySchoolDC tại số (202) 888-6336, thứ Hai tới thứ Sáu, 9 giờ sáng tới 5 giờ chiều. Có nhân viên giúp đỡ quí vị bằng ngôn ngữ của quí vị qua thông dịch viên và có thể hoàn thành đơn xin qua điện thoại.

### Mục Lục

|                                                                 | ~  |
|-----------------------------------------------------------------|----|
| Bước 1: Vào Đơn Trực Tuyên My School DC năm học 2017-18         | 2  |
| Bước 2: Tạo Tài Khoản Gia Đình                                  | 3  |
| Bước 3: Bắt Đầu Làm Đơn                                         | 6  |
| Bước 4: Điền Thông Tin Học Sinh                                 | 7  |
| Bước 5: Điền Thông Tin Người Bảo Trợ                            | 12 |
| Bước 6: Xem Lại và Xác Nhận Thông Tin Học Sinh và Người Bảo Trợ | 17 |
| Bước 7: Chọn Trường                                             | 18 |
| Bước 8: Trường Phổ Thông Trung Học DCPS Chọn Toàn Thành Phố     | 20 |
| Bước 9: Sắp Xếp Thứ Tự Nguyện Vọng của quí vị                   | 22 |
| Bước 10: Xác Nhận và Nộp Đơn                                    | 23 |
| Chỉnh sửa đơn xin của quí vị                                    | 25 |
|                                                                 |    |

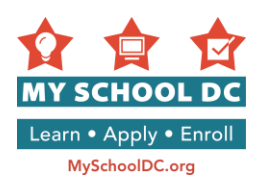

### Bước 1: Vào Đơn Trực Tuyến My School DC năm học 2017-18

Quí vị có thể vào đơn xin My School DC 2017-18 trên mạng bằng ba cách:

- 1. Lên My School DC.org và nhấp vào Nộp đơn;
- 2. Lên MySchoolDC.org và nhấp vào nút Đăng nhập hoặc Tạo Tài Khoản trên trang chủ;
- 3. Tới thẳng https://apply.myschooldc.dc.gov/

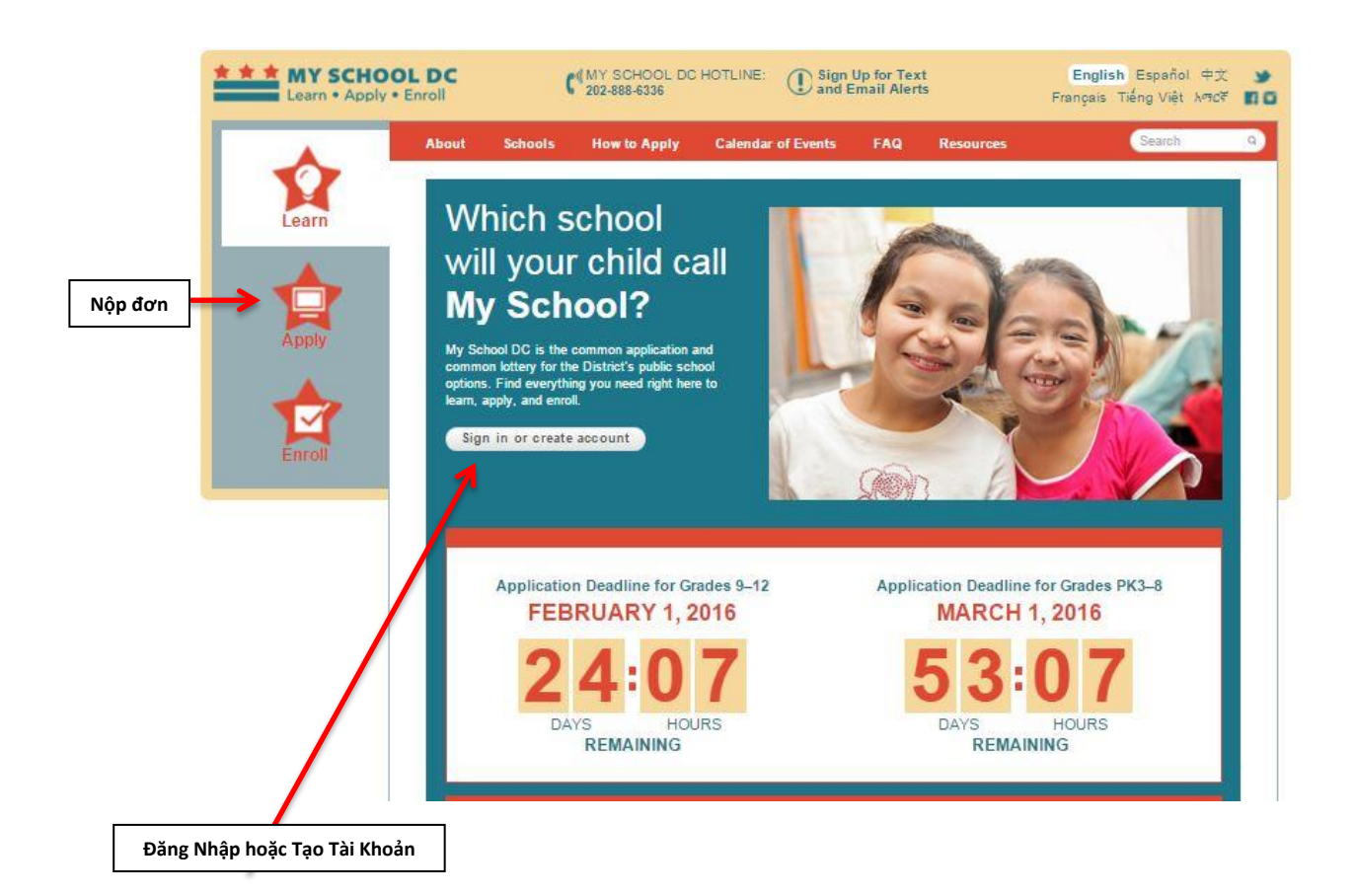

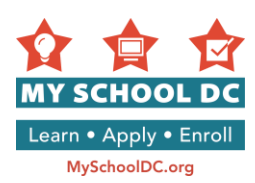

### Bước 2: Tạo một Tài Khoản Gia Đình

Để lập Tài Khoản Gia Đình, nhấp vào nút "Tạo Tài Khoản bằng Tiếng Anh" trong mục "Người Sử Dụng Mới"

|                 | Use this site to create a separate application for<br>applying to attend a new school for next year. L<br>apply.                   | r each child in your family who is<br>earn more about what you need to |
|-----------------|----------------------------------------------------------------------------------------------------|------------------------------------------------------------------------|
|                 | Does my child I want to learn about need to apply? participating school                                                            | ut I want to learn about<br>Is the application process                 |
|                 | NEW USERS                                                                                                    | RETURNING USERS                                                        |
|                 | You must create a family account to apply. You can use<br>the same family account to create applications for multiple<br>siblings. | Email Address or Username                                              |
|                 | Once you create your family account, you can save, edit, and submit applications.                                                  | Forgot your password?                                                  |
| i bằng<br>; Anh | Create Account in English                                                                                                    | Log in                                                                 |
|                 | Crear la cuenta en Español                                                                                                    |                                                                        |
|                 | አማርኝ፣ አንዲት አድርገው ማምልክት እንጸለብዎ ምረጃ ከሬስጉ አዚህ <mark>ይመኔ</mark>                                                                        |                                                                        |

Có hai cách để một người nộp đơn có thể tạo tài khoản gia đình:

- Địa chỉ thư điện tử; hoặc
- Lập tên sử dụng

Quí vị chỉ có thể chọn một trong hai phương pháp này. Lập một tài khoản dùng địa chỉ thư điện tử được chuộng hơn.

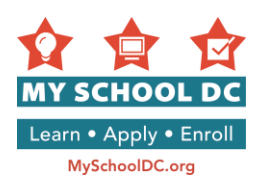

### Phương pháp 1: Tạo tài khoản gia đình dùng địa chỉ hòm thư điện tử

Trước tiên, nhấp vào nút "Đăng ký bằng địa chỉ hòm thư điện tử"

|                                            | Home > Create a Family Account                                                                                                    |
|--------------------------------------------|----------------------------------------------------------------------------------------------------|
|                                            | Create a Family Account                                                                                                    |
|                                            | Create a family account to start, save, edit and submit an application for each child in your family applying to a new school. You will also use this account to see your lottery results.             |
| Đăng ký bằng<br>một địa chỉ<br>thư điện tử | My School DC recommends that you create your account with an email address so you can receive lottery updates and result notifications.  Register with an email address I do not have an email address |
| 1                                          | Email Address:                                                                                                    |
|                                            | Submit                                                                                                    |
|                                            | 2 3                                                                                                    |

- 1. Điền địa chỉ thư điện tử
- 2. Xác nhận địa chỉ thư điện tử
- 3. Nhấp vào "Nộp" ở góc phải phía bên dưới LƯU Ý: Để xác nhận đăng ký, xin vui lòng kiểm tra hòm thư điện tử để kiếm thư gửi từ myschooldc@dc.gov. Nhấp vào đường dẫn trong thư để quay lại trang này và chọn mật khẩu. Nếu quí vị không nhận được thư từ myschooldc@dc.gov, hãy gọi 202-888-6336.
- 4. Khi quí vị đã được xác nhận đăng ký, hãy tạo mật khẩu. Mật khẩu phải dài 8 ký tự.
- 5. Xác nhận mật khẩu
- 6. Nhấp nút Nộp ở góc phải dưới

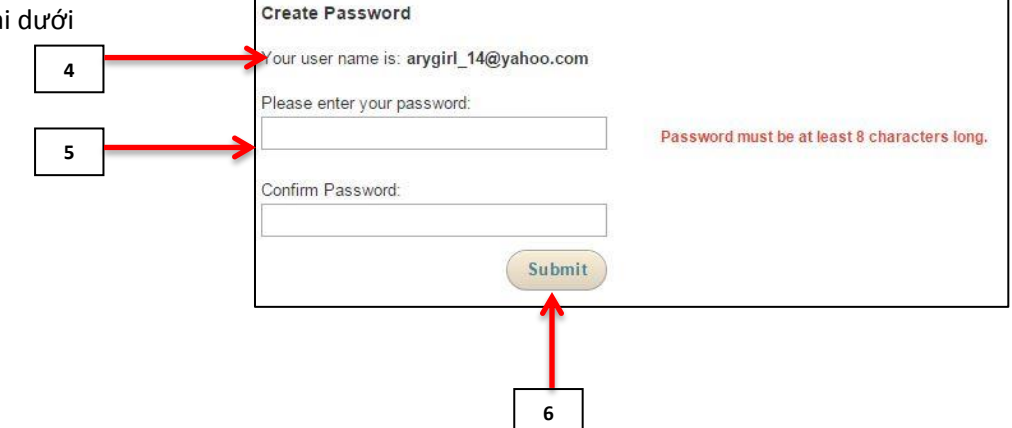

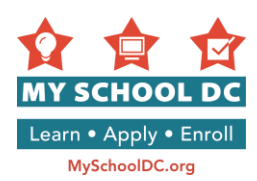

### Phương pháp 2: Lập tài khoản dùng tên sử dụng

### Nhấp vào nút "Tôi không có địa chỉ thư điện tử".

|   |   | Home > Create a Family Account                                                                                                    |                                                                                                    |                                        |
|---|---|----------------------------------------------------------------------------------------------------|----------------------------------------------------------------------------------------------------|----------------------------------------|
|   |   | Create a Family Account                                                                                                    |                                                                                                    |                                        |
|   |   | Create a family account to start, save, edit and sul<br>applying to a new school. You will also use this ac                                                                                             | bmit an application for each child in your family<br>count to see your lottery results.                                                                        |                                        |
|   |   | You have chosen to register without an email addre<br>You will need both to log back into your account. If<br>contact the My School DC Hotline at 202-888-6336<br>information. ALL FIELDS ARE REQUIRED. | ess. Please write down your username and password.<br>f you forget your username or password, you may<br>6, Monday-Friday (9 a.m. to 5 p.m.), to retrieve that |                                        |
|   |   | Register with an email address                                                                                                    | I do not have an email address                                                                                                    | Tôi không có<br>địa chỉ thư<br>điện tử |
|   | _ | Username:                                                                                                    | Confirm Username:                                                                                                    |                                        |
| 1 |   | <b>→</b>                                                                                                    |                                                                                                    | 2                                      |
| 3 |   | Security Question 1:                                                                                                    | Security Question Answer:                                                                                                    | 4                                      |
|   |   | Security Question 2:                                                                                                    | Security Question Answer:                                                                                                    |                                        |
| 5 |   | Password: (Must be at least 8 characters)                                                                                                    | Confirm Password:                                                                                                    | 6                                      |
|   |   |                                                                                                    | Submit                                                                                                    |                                        |
|   |   |                                                                                                    |                                                                                                    |                                        |
|   |   |                                                                                                    | 7                                                                                                    |                                        |

- 1. Điền tên sử dụng. Tên sử dụng có thể chỉ là toàn chữ cái, số, hoặc kết hợp cả hai. Vui lòng ghi xuống tên sử dụng đã tạo, và cất giữ thông tin.
- 2. Xác nhận tên sử dụng.
- 3. Chọn hai câu hỏi an toàn trong danh sách thả xuống. Quí vị sẽ cần phải trả lời hai trong số các câu hỏi sau:
  - a. Tên của bà của quí vị là gì?
  - b. Tên lót của mẹ của quí vị là gì?
  - c. Bộ phim ưa thích của quí vị?
  - d. Màu ưa thích của quí vị?
  - e. Quí vị sinh ra ở thành phố nào?
- 4. Gõ câu trả lời cho Câu Hỏi An Toàn 1 và Câu Hỏi An Toàn 2.
- 5. Tạo mật khẩu. Mật khẩu của quí vị phải có 8 ký tự. Vui lòng ghi xuống câu trả lời cho các câu hỏi an toàn, và lưu giữ thông tin.
- 6. Xác nhận mật mã
- 7. Nhấp nút "Nộp" ở góc phải dưới

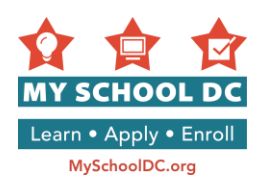

### BƯỚC 3: Bắt đầu làm đơn

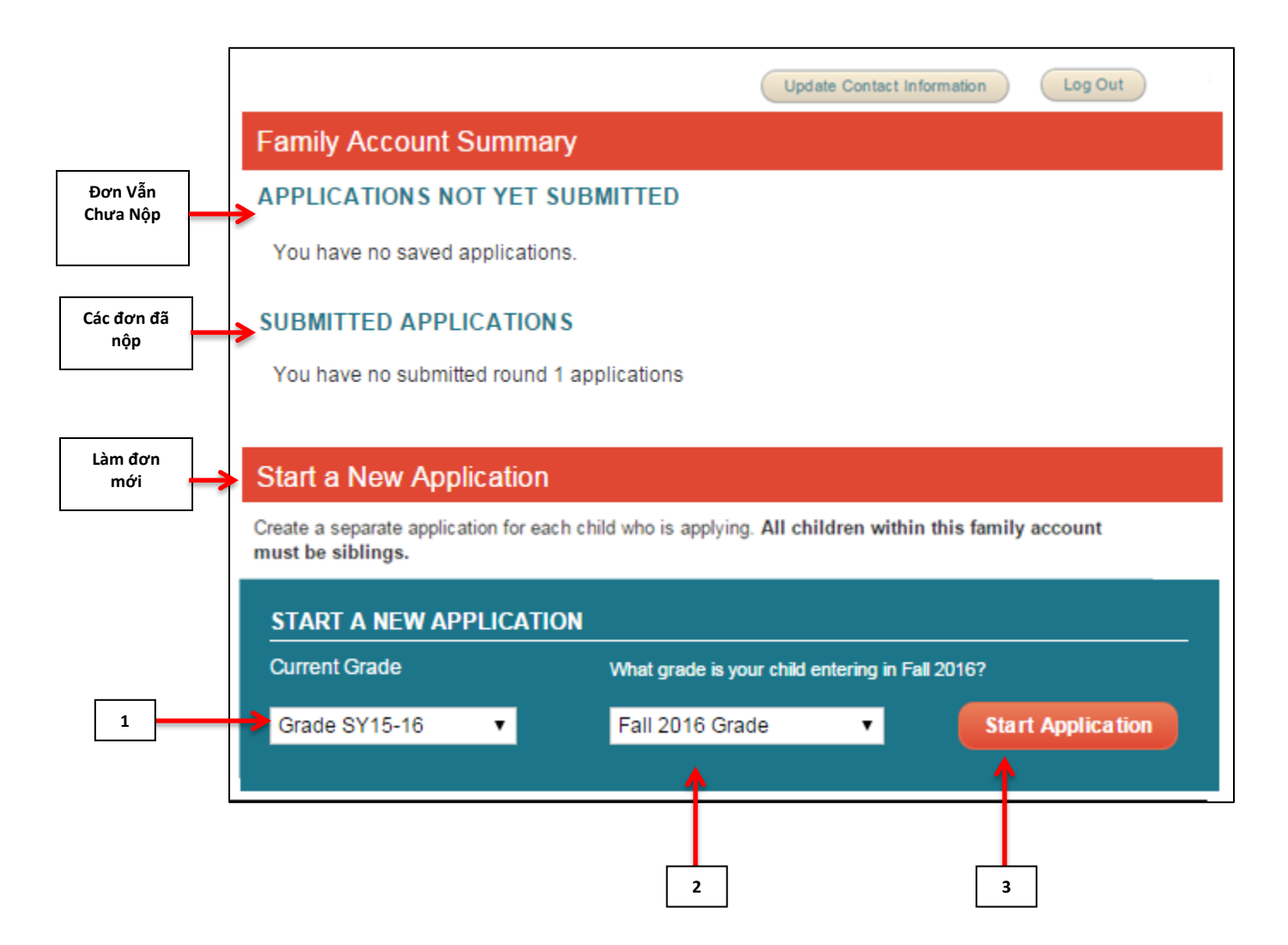

Để làm đơn mới, vào mục "Bắt Đầu Làm Đơn Mới" ở cuối trang.

- 1. Chọn cấp lớp hiện tại của con quí vị
- 2. Chọn cấp lớp mà con quí vị sẽ vào học Mùa thu 2016
- 3. Nhấp vào "Làm Đơn Mới"

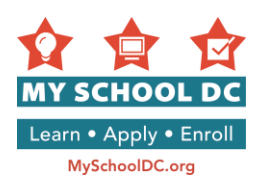

### BƯỚC 4: Nhập Thông Tin Học Sinh

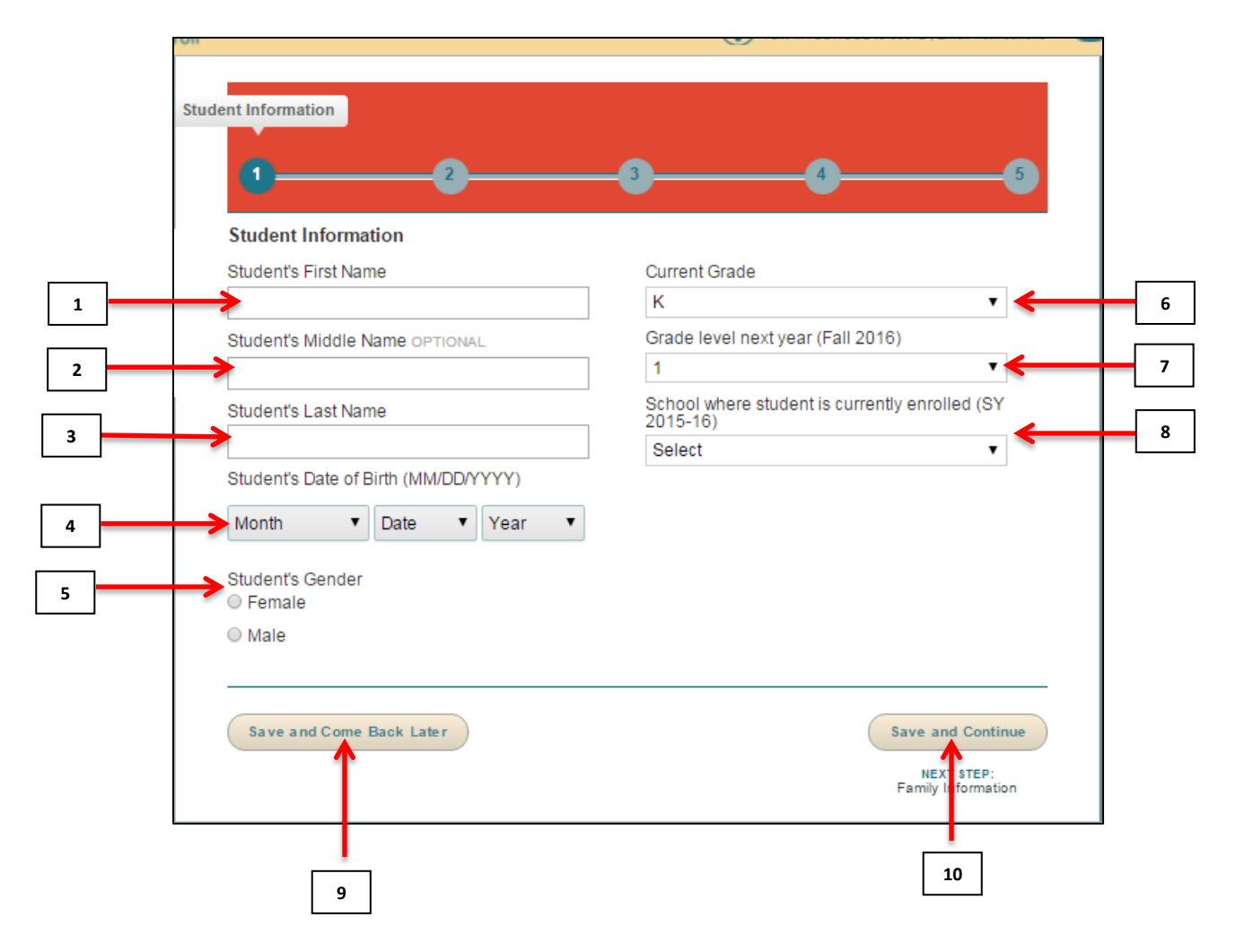

- 1. Tên của Học Sinh
- 2. Không bắt buộc: Tên Đệm của Học Sinh
- 3. Họ của Học Sinh
- Ngày Sinh của Học Sinh (TT/NgNg/NNNN)
   LƯU Ý: Điền, tháng, rồi tới Ngày, rồi tới Năm
- 5. Giới tính của Học Sinh
  - a. Nữ
  - b. Nam
- 6. Cấp lớp hiện tại
- 7. Cấp lớp năm tới (Mùa thu 2017)

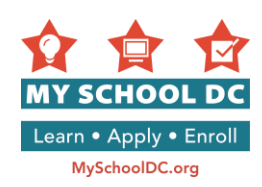

### 8. Trường học sinh hiện đang theo học

- a. Nếu quí vị không thấy trường của con mình, quí vị sẽ phải chọn "Khác". Quí vị sẽ được yêu cầu điền tên trường, địa chỉ và số điện thoại của trường.
- b. Nếu con quí vị hiện đang học trường công hoặc bán công DCPS, quí vị sẽ thấy một mục
  - cho **Mã Số ID Học Sinh**. Xin vui lòng điền Mã Số ID Học Sinh của con quí vị. Nếu quí vị không biết số này, hãy gọi Đường Dây Nóng My School DC tại số (202) 888-6336. <u>Quí vị cũng có thể dùng số thẻ DC One Card của con quí vị. Quí vị sẽ chỉ thấy mục này nếu con quí vị hiện đang học trường công hoặc bán công <u>DCPS</u>.</u>

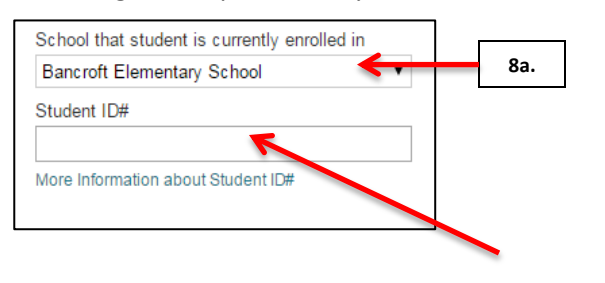

8b. Mã Số ID Học Sinh

### Thông Báo Lỗi 1. Nếu quí vị không điền Mã Số ID Học Sinh, quí vị sẽ thấy thông báo sau:

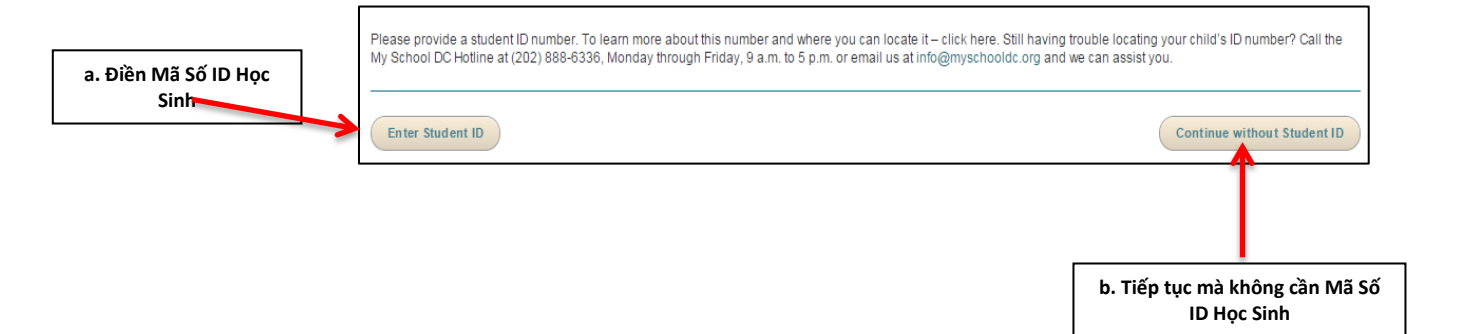

Thông báo này nói: "Xin vui lòng cung cấp mã số ID học sinh. Để biết thêm về số này và có thể kiếm nó ở đâu - nhấp vào đây. Vẫn chưa tìm được mã số ID của con quí vị? Gọi Đường Dây Nóng My School DC tại số (202) 888-6336, thứ Hai tới thứ Sáu, 9 giờ sáng tới 5 giờ chiều hoặc gửi thư điện tử cho chúng tôi tại <u>info.myschooldc@dc.gov</u> và chúng tôi có thể giúp quí vị."

Quí ví có hai lựa chọn để coi tin nhắn này:

- a. Nhấp vào Điền Mã Số ID Học Sinh để điền Mã Số ID Học Sinh của con quí vị.
- b. Nhấp vào "Tiếp tục điền đơn không có Mã Số ID Học Sinh" để tiếp tục điền đơn. Xin lưu ý rằng chúng tôi khuyên quí vị gọi Đường Dây Nóng My School DC tại số (202) 888-6336 để đảm bảo an toàn thông tin trước khi hoàn thành đơn.
  - LƯU Ý: Nếu quí vị chọn lựa chọn này và con quí vị nộp đơn trường trung học chọn toàn thành phố, điểm thi chuẩn sẽ không được tải lên tự động và quí vị phải tự cung cấp thông tin này.

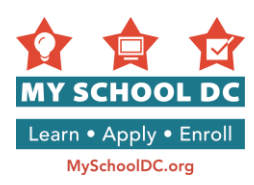

| We're sorry, but we do not recognize the student information you provided. Plea<br>you continue to receive this message, please contact the My School DC Hotline<br>info@myschooldc.org. | se double check that the student's ID number, name and date of birth were entered cor<br>at (202) 888-6336, Monday through Friday, 9 a.m. to 5 p.m. or email us at |
|----------------------------------------------------------------------------------------------------|----------------------------------------------------------------------------------------------------|
| Double Check Info/Edit                                                                                                    | Continue with the information                                                                                                    |
|                                                                                                    | 1                                                                                                    |
| Kiểm tra lại thông tin / Sửa đổi                                                                                                    | b Tiếp tục với thông tin như đã đià                                                                                                    |

### Thông Báo Lỗi 2: Nếu quí vị điền Mã Số Học Sinh của con em mình sai, quí vị sẽ thấy báo lỗi sau:

Thông báo này nói: "Rất tiếc, nhưng chúng không nhận ra thông tin học sinh như đã cung cấp. Xin vui lòng kiểm tra lại để đảm bảo điền đúng mã số ID học sinh, tên, và ngày sinh. Nếu quí vị tiếp tục nhận được thông báo này, xin liên hệ Đường Dây Nóng My School DC tại số (202) 888-6336 thứ Hai tới thứ Sáu, 9 giờ sáng tới 5 giờ chiều hoặc gửi thư điện tử cho chúng tôi tại <u>info.myschooldc@dc.gov</u>."

Quí ví có hai lựa chọn để xem tin nhắn này:

- a. Gọi Đường Dây Nóng My School DC tại số (202) 888-6336 để xác nhận quí vị đã điền đúng mã số ID
   học sinh cho con quí vị. Khi quí vị đã có được thông tin chính xác, nhấp vào "Kiểm tra lại thông tin/Sửa đổi" để sửa đổi Mã Số ID Học Sinh.
- b. Nếu quí vị muốn tiếp tục với thông tin đã điền mà không cần kiểm tra lại xem Mã Số ID Học Sinh được điền có đúng không, nhấp vào "Tiếp tục điền đơn với thông tin hiện có". Nếu quí vị chọn lựa chọn này và con quí vị nộp đơn trường trung học chọn toàn thành phố, điểm thi chuẩn sẽ không được tải lên tự động và quí vị phải tự cung cấp thông tin này.
  - <u>Không bắt buộc: Nhấp vào "Lưu và Quay Trở Lại Sau" để lưu đơn và quay trở lại lúc khác. Quí vị</u> sẽ phải đăng nhập vào tài khoản gia đình để mở đơn ra.
  - 10. Nhấp vào "**Lưu và Tiếp Tục**" để tiếp tục bước tiếp của đơn xin.

Khi quí vị nhấp vào "**Lưu và Tiếp Tục**" quí vị có thể nhận được một trong hai thông báo lỗi. Nếu quí vị nhận một báo lỗi, xin thực hiện theo chỉ dẫn sau. Nếu quí vị không bị báo lỗi, xin tiếp tục thực hiện đơn.

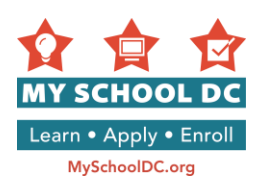

**Thông báo lỗi 1:** Nếu quí vị đã bắt đầu điền đơn cho người con này của quí vị trong tài khoản gia đình, quí vị sẽ nhận được báo lỗi sau khi quí vị nhấp vào "**Lưu và Tiếp Tục**":

| We're sorry, but it looks like an application has already been created for this student. If you would like to edit the existing application, please go back to the Family Account Summary page and access your application there. |
|----------------------------------------------------------------------------------------------------|
| Okay                                                                                                    |
| "Được"                                                                                                    |

Thông báo nói: "Rất tiếc, nhưng dường như đã có đơn làm cho học sinh này. Nếu quí vị muốn sửa đổi đơn hiện có, xin vui lòng quay lại trang Tóm Tắt Tài Khoản Gia Đình và mở đơn ở đó."

Quí vị sẽ phải nhấp vào nút "**Được**", và sau đó quí vị sẽ được đưa trở lại trang Tóm Tắt Tài Khoản Gia Đình để mở đơn hiện có.

**Thông Báo Lỗi 2:** Nếu đơn đã được tạo cho học sinh này trong tài khoản gia đình khác, quí vị sẽ thấy báo lỗi sau sau khi quí vị nhấp vào **"Lưu và Tiếp Tục"**:

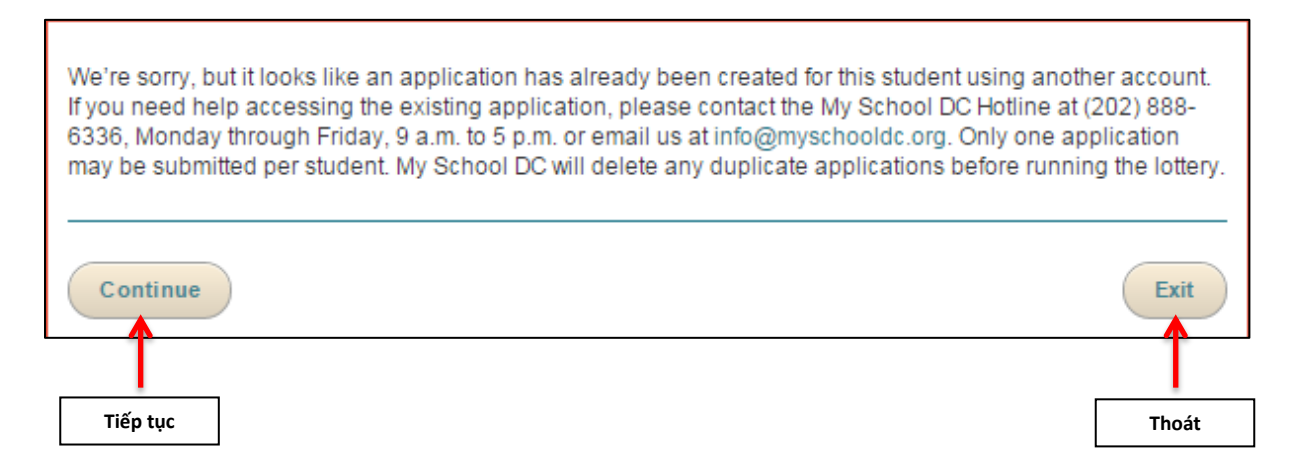

**Thông báo nói**: "Rất tiếc, nhưng dường như đã có một đơn làm cho học sinh này ở tài khoản khác. Nếu quí vị cần trợ giúp với đơn hiện có, xin vui lòng gọi Đường Dây Nóng My School DC tại số (202) 888-6336 thứ Hai tới thứ Sáu, 9 giờ sáng tới 5 giờ chiều hoặc gửi thư điện tử cho chúng tôi tại <u>info.myschooldc@dc.gov</u>. Mỗi học sinh chỉ được nộp một đơn. My School DC sẽ xóa các đơn trùng lặp trước khi bốc thăm."

Quí vị có thể nhấp "**Tiếp Tục**" để tiếp tục hoàn thành đơn hoặc "**Thoát**" để thoát. Xin vui lòng gọi Đường Dây Nóng My School DC tại số (202) 888-6336 để được trợ giúp thêm.

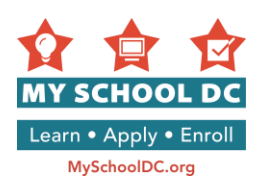

Г

Tin Báo Lỗi 3: Tin báo cho biết, "Quí vị đã nộp đơn vào PK3. Dựa trên độ tuổi của con quí vị, quí vị đủ điều kiện vào PK4. Quí vị có muốn nâng lên cấp PK4 không?"

| You applied to P<br>grade level to P | K3. Based on your child's age you are eligible for PK4. Do you want to upd<br><4? | ate your |
|--------------------------------------|-----------------------------------------------------------------------------------|----------|
| No                                   |                                                                                   | Yes      |
|                                      |                                                                                   |          |
| Không                                |                                                                                   | Có       |

Quí vị có thể nhấp "Không" hoặc "Có". Xin vui lòng gọi Đường Dây Nóng của My School DC tại số (202) 888-6336 để được trợ giúp thêm.

## Tin Báo Lỗi 4: Tin báo cho biết, "Quí vị đã nộp đơn vào PK3. Dựa trên độ tuổi của con quí vị, quí vị đủ điều kiện vào Mẫu Giáo. Quí vị có muốn đổi sang bậc PK4 không?"

| You applied to PK3. Based on your child's age you are eligible for Kindergarten. Do you wa<br>your grade level to Kindergarten? | ant to update |
|----------------------------------------------------------------------------------------------------|---------------|
| No                                                                                                    | Yes           |
|                                                                                                    |               |
| Không                                                                                                    | Có            |

Quí vị có thể nhấp "Không" hoặc "Có". Xin vui lòng gọi Đường Dây Nóng của My School DC tại số (202) 888-6336 để được trợ giúp thêm.

# Tin Báo Lỗi 5: Tin báo cho biết, "Quí vị đã nộp đơn vào PK4. Dựa trên độ tuổi của con quí vị, quí vị đủ điều kiện vào Mẫu Giáo. Quí vị có muốn đổi sang bậc Mẫu Giáo không?"

| You applied to PK4. Based on your child's age you are eligible for Kinderg<br>your grade level to Kindergarten? | arten. Do you want to update |
|----------------------------------------------------------------------------------------------------|------------------------------|
| No                                                                                                    | Yes                          |
|                                                                                                    |                              |
| Không                                                                                                    | Có                           |

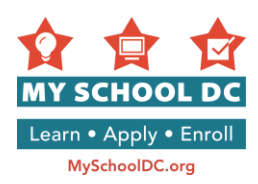

Quí vị có thể nhấp "Không" hoặc "Có". Xin vui lòng gọi Đường Dây Nóng của My School DC tại số (202) 888-6336 để được trợ giúp thêm.

### BƯỚC 5: Điền Thông Tin Người Bảo Trợ Chính

|    | Family Information<br>Please provide your most up-to-date contact inform<br>you if they have space available for your child. | nation. Schools will use this contact information to notify                             |   |    |
|----|----------------------------------------------------------------------------------------------------|-----------------------------------------------------------------------------------------|---|----|
|    | Guardian                                                                                                    |                                                                                         |   |    |
|    | This person should be the legal guardian with who<br>address will be used to confirm in-boundary and pr                      | m the student primarily resides. The guardian's<br>oximity preferences for the student. |   |    |
|    | First Name                                                                                                    | Preferred Language                                                                      |   |    |
| 1  | WZDC                                                                                                    | Select 🔹                                                                                |   | 5  |
|    | Last Name                                                                                                    | Who is completing this application?                                                     |   | _  |
| 2  | Parent                                                                                                    | Select 🔹                                                                                | 6 |    |
|    | Telephone #1                                                                                                    | Email Address OPTIONAL                                                                  |   |    |
| 3  | (301) 379-8559                                                                                                    | <b>~</b>                                                                                | 7 |    |
|    | Telephone #2 OPTIONAL                                                                                                    |                                                                                         |   |    |
| 4  |                                                                                                    |                                                                                         |   |    |
|    | The guardian's address will be used to confirm in-b                                                                          | oundary and proximity preferences for your child.                                       |   |    |
|    | Street Address (Ex: 1600 Pennsylvania Avenue NW)                                                                             | Apt/Suite/Unit # OPTIONAL                                                               |   |    |
| 8  | 123 MAIN STREET SW                                                                                                    |                                                                                         | 9 | ٦  |
|    | City                                                                                                    | State                                                                                   |   |    |
| 10 | WASHINGTON                                                                                                    | District of Columbia                                                                    |   |    |
|    | Zip Code                                                                                                    | <u> </u>                                                                                |   | .1 |
| 12 | 20020                                                                                                    |                                                                                         |   |    |

- 1. Tên
- 2. Họ
- 3. Số điện thoại #1
- 4. <u>Không bắt buộc:</u> Số điện thoại #2
- 5. Ngôn ngữ muốn dùng
- 6. Ai hoàn thành đơn này? Chọn các lựa chọn sau:
  - Phụ huynh
  - Người bảo trợ
  - Ông bà
  - Chú/Dì
  - Nhân viên xã hội/ Cố vấn
  - Tôi chính là học sinh trên đơn

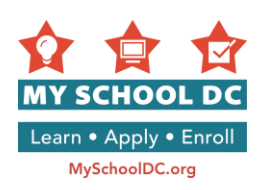

- o Khác
- 7. Không bắt buộc: địa chỉ thư điện tử
- 8. Địa chỉ nhà
- 9. Không bắt buộc: Căn hộ số / Phòng số
- 10. Thành phố
- 11. Bang
- 12. Mã bưu điện

# Thông báo lỗi: Hệ thống không xác nhận được địa chỉ của quí vị ở DC. Chọn một địa chỉ trong các lựa chọn được cho.

Nếu quí vị nhận được báo lỗi khi gõ địa chỉ của quí vị, đó là vì hệ thống không tìm ra địa chỉ quí vị điền. Thông báo sẽ cho quí vị hai lựa chọn:

- a. Địa chỉ gợi ý mà hệ thống cho là đúng
- b. Địa chỉ gốc mà quí vị điền.

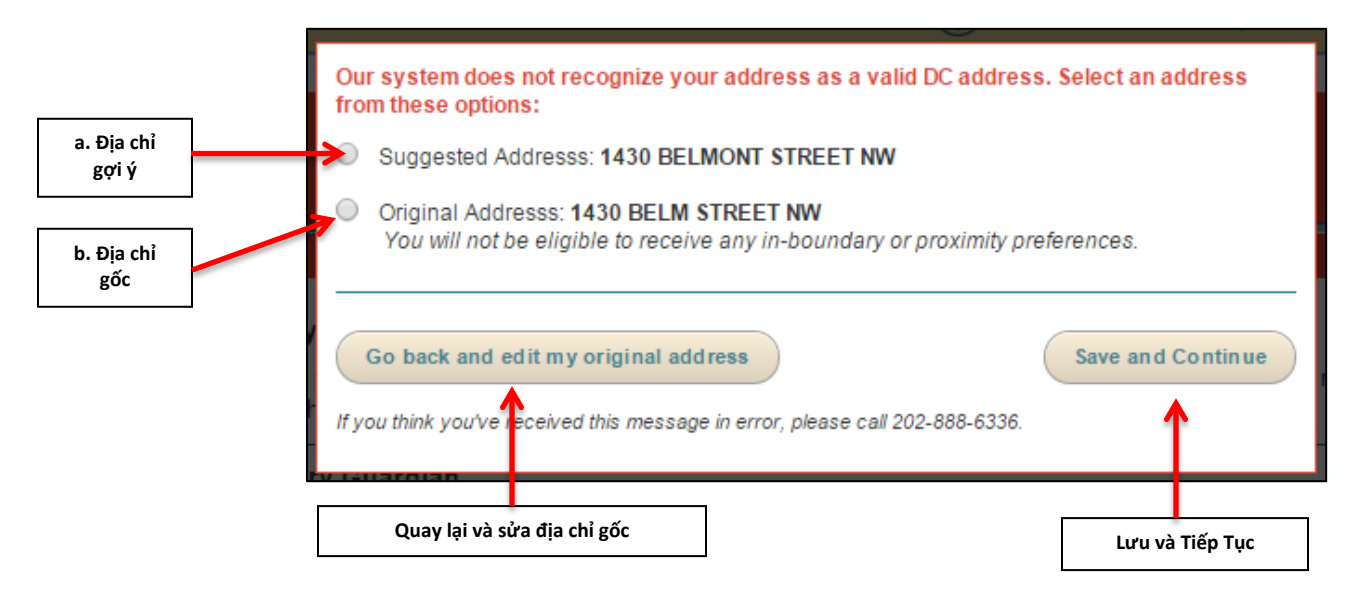

Quí vị có thể làm một trong hai việc sau:

- Nếu địa chỉ mà hệ thống gợi ý là đúng, xin vui lòng chọn lựa chọn đó và nhấp vào "Lưu và Tiếp Tục".
- Nếu quí vị tiếp tục với địa chỉ gốc như đã điền, xin vui lòng chọn lựa chọn đó và nhấp vào "Lưu và Tiếp Tục".
- Nếu cả hai địa chỉ đều không đúng và quí vị cần sửa lại toàn bộ địa chỉ, xin vui lòng nhấp vào "Quay lại và sửa địa chỉ gốc".

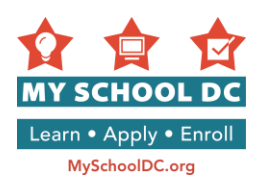

### Điều Lệ Tiền Định Tuyến Trường DCPS

Địa chỉ quí vị điền trên đơn My School DC có thể dẫn tới câu hỏi sau: "**Em có anh chị em hiện đang học** tại trường \_\_\_\_\_\_, mà sang năm vẫn học trường này không?"

Nếu quí vị gặp câu hỏi này, nó liên quan tới điều lệ tiền định cho tuyến trường mới. Tháng Tám năm 2014, Thị Trưởng và Đốc Trưởng thông qua và chấp nhận các tuyến trường và mô hình chuyển tiếp mới. Chính sách chuyển đổi dần cho phép các gia đình bị thay đổi tuyến **bắt đầu từ năm học 15-16** và có con hiện đang theo học trường bị thay đổi tuyến đó được quyền ở lại trường cũ.

<u>Nếu con quí vị có anh chị em hiện đang học trường được nêu trong câu hỏi, nhấp "**có**". Nếu con quí vị không có anh chị em đang học trường đó, nhấp "**không**".</u>

Xin vui lòng gọi Đường Dây Nóng My School DC tại (202) 888-6336 nếu quí vị có thắc mắc.

|                                              |          | City<br>WASHINGTON                                                                                                  | State District of Columbia                         |
|----------------------------------------------|----------|----------------------------------------------------------------------------------------------------|----------------------------------------------------|
| "Em có anh chị em hiện đang học trường       |          | Zip Code<br>20017                                                                                                   |                                                    |
| mà sang năm sẽ vân học trường<br>này không?" | <b>→</b> | Do you have a sibling currently enrolled at L<br>attending the school next year?<br>Yes No<br>Yhy am I being asked? | a Salle-Backus Education Campus, who will still be |
|                                              | [        | Có Không                                                                                                    |                                                    |

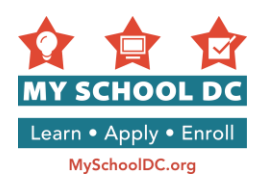

### Thông Tin Liên Lạc Khác (không bắt buộc)

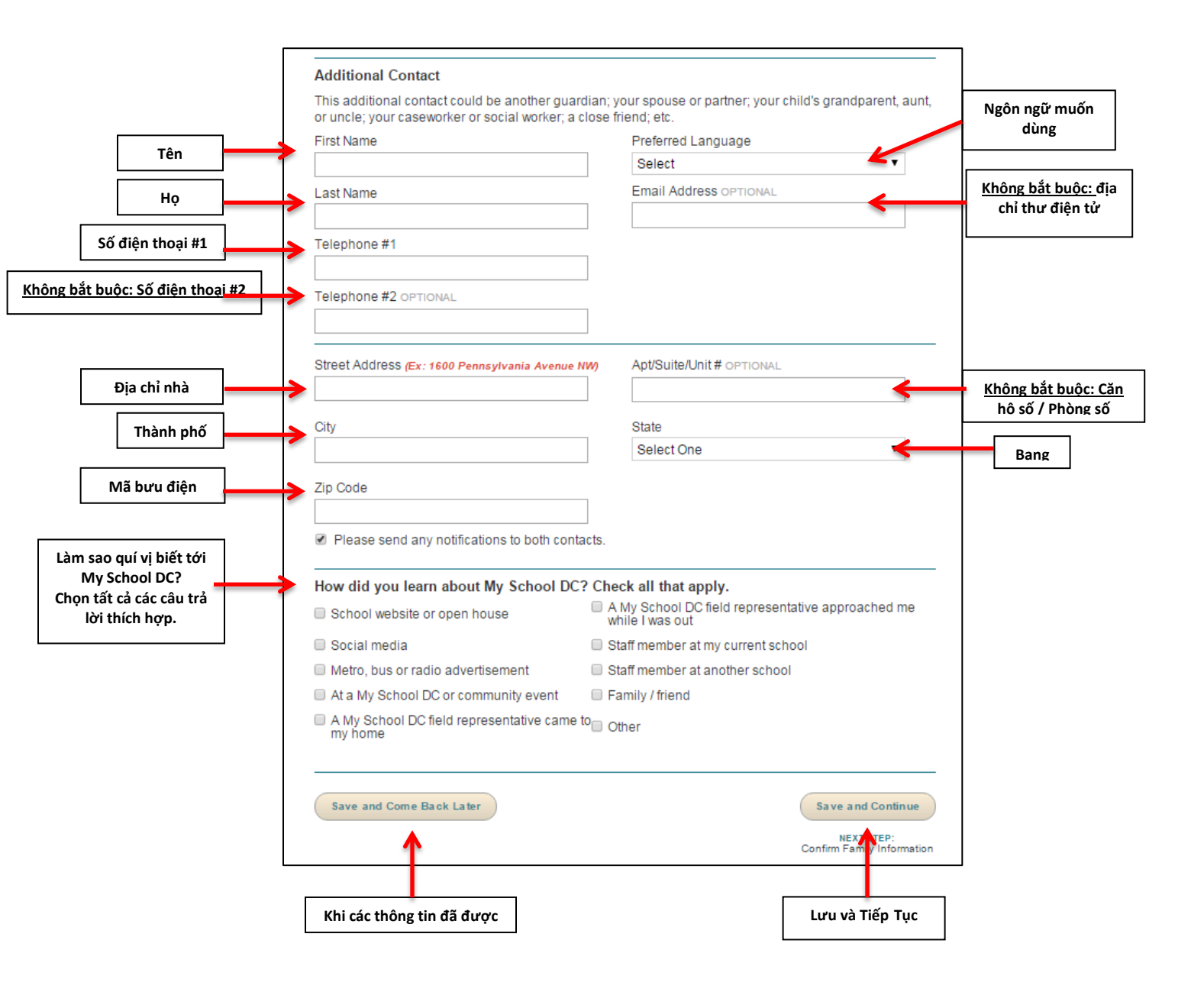

Khi các thông tin đã được điền, nhấp vào "**Lưu và Tiếp Tục**" để tiếp tục làm đơn hoặc nhấp vào "**Lưu và Quay Trở Lại Sau**" để lưu đơn và quay trở lại sau.

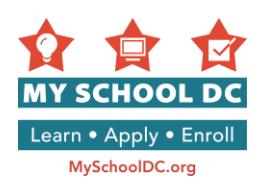

### Làm sao quí vị biết tới My School DC? Chọn tất cả các câu trả lời thích hợp.

Các lựa chọn (được liệt kê theo thứ tự):

### Cột trái (6 lựa chọn)

- Trang mạng của trường
- Ngày trường mở cửa tiếp phụ huynh/học sinh
- Nhân viên trường
- Một đại diện của My School DC tiếp cận tôi khi tôi ở ngoài
- Facebook, Twitter, hoặc Instagram
- Nhà trẻ của con tôi

### Cột phải (5 lựa chọn)

- Metro, xe buýt, hoặc quảng cáo trên đài
- EdFEST hội chợ trường học toàn thành phố
- Tại một sự kiện cộng đồng
- Bạn bè / Gia đình
- Khác

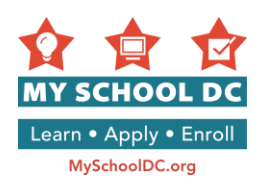

### BƯỚC 6: Xem lại và xác nhận thông tin học sinh và người bảo trợ

Nếu quí vị cần sửa đổi thông tin đã điền, nhấp vào "Sửa đổi/Cập nhật thông tin". Nếu không, nhấp vào nút "Lưu và Tiếp Tục" ở góc dưới bên phải của trang để tiếp tục.

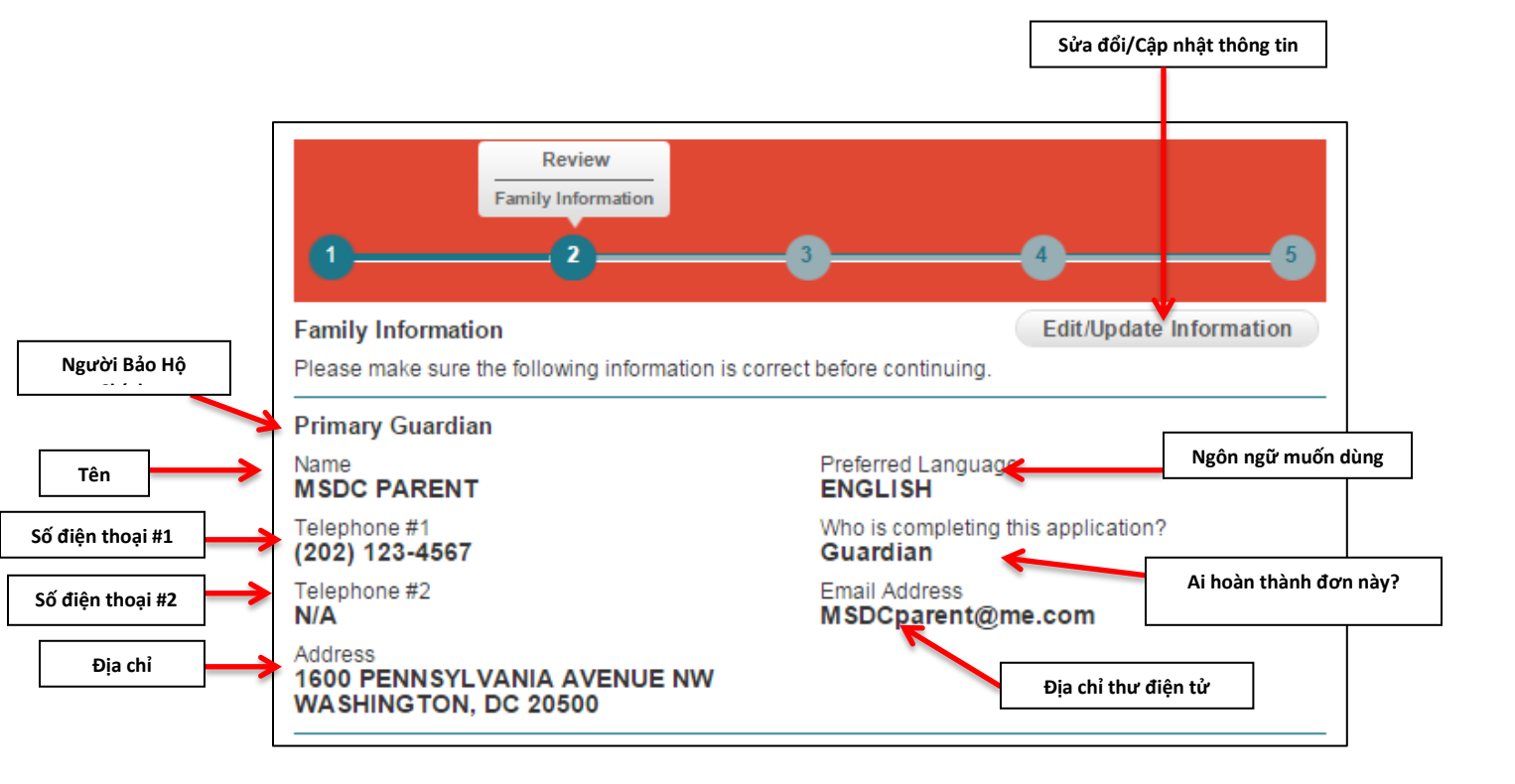

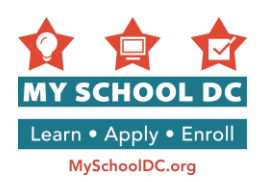

### BƯỚC 7: Chọn trường

Người nộp đơn được chọn tối đa 12 trường. Khi quí vị đã chọn các trường mình muốn xin, nhấp vào "**Lưu và Tiếp Tục**" để tiếp tục điền đơn hoặc vào "**Lưu và Quay Lại Sau**" để lưu đơn và quay trở lại sau.

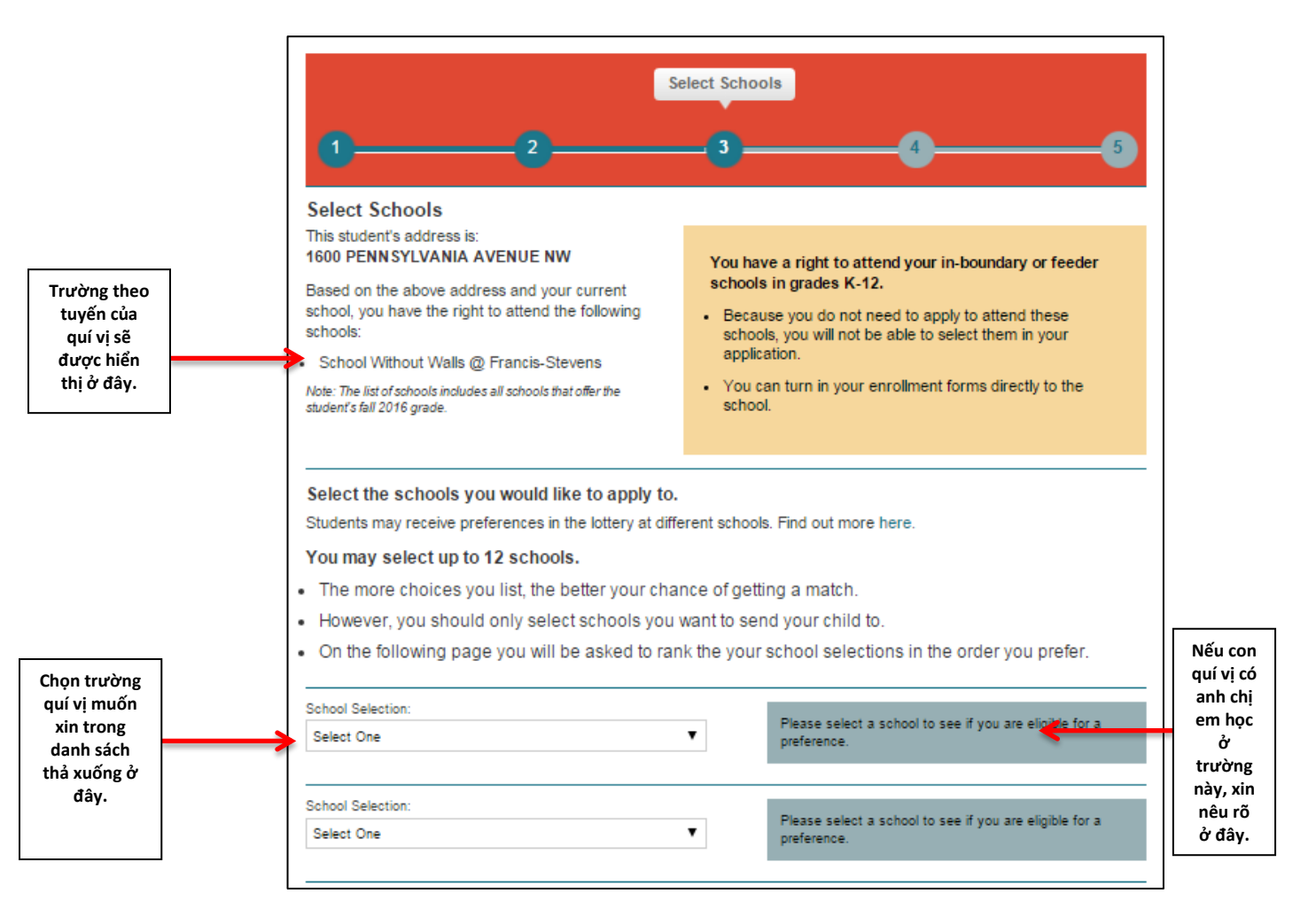

**LƯU Ý:** Học sinh xin học trường đúng tuyến sẽ được hiển thị trên góc trên bên tay trái. Trường DCPS đúng tuyến sẽ được xác định theo địa chỉ của người bảo trợ chính trong đơn. Người nộp đơn không thấy trường đúng tuyến hoặc trường chuyển tiếp trong mục danh sách chọn trường vì họ có thể trực tiếp nhập học tại các trường này nếu học lớp K-12.

Tuy nhiên, nếu một học sinh muốn học trường DCPS đúng tuyến cho cấp PK3 và/hoặc PK4, học sinh đó PHẢI nộp đơn qua My School DC. Trường đúng tuyến của các em sẽ là một trong các lựa chọn trong mục danh sách chọn trường, và các em đó sẽ được "ưu tiên đúng tuyến" khi nộp đơn vào trường đúng tuyến.

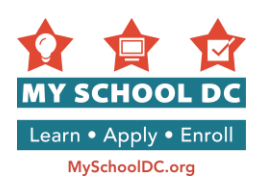

### Ưu tiên anh chị em trong gia đình

Để biết ưu tiên anh chị em tại một trường, người làm đơn phải đánh dấu vào ô trống trong ô màu xanh da trời bên phải của tên trường và cho biết tên của anh chị em, lớp, và số ID học sinh (nếu ở trường DCPS).

Nếu học sinh xin vào chương trình đúng tuyến DCPS PK3/PK4 và có anh chị em (lớp K-12) hiện không học ở trường đúng tuyến nhưng sẽ chuyển về đúng tuyến trong năm 2017-18, các em có thể yêu cầu ưu tiên anh chị em trong gia đình. Đánh dấu ô trống trong ô xanh da trời bên phải của tên trường và điền tên của anh chị em sẽ học trường đúng tuyến, lớp (phải là K-12), và "0000000" cho số ID học sinh. Phải có bảy chữ số 0 để hệ thống có thể nhận dạng ID. Anh chị em phải nhập học trường đúng tuyến trong năm 2017-18 để người nộp đơn được nhận ưu tiên anh chị em trong gia đình.

#### Yêu Cầu Đặc Biệt

Một số trường có các yêu cầu đặc biệt được in bằng chữ đỏ. Một số yêu cầu đòi hỏi gia đình đánh dấu ô "Tôi hiểu" để tiếp tục. Nếu quí vị cần trợ giúp để hiểu các yêu cầu đặc biệt, xin vui lòng gọi Đường Dây Nóng My School DC tại số (202) 888-6336.

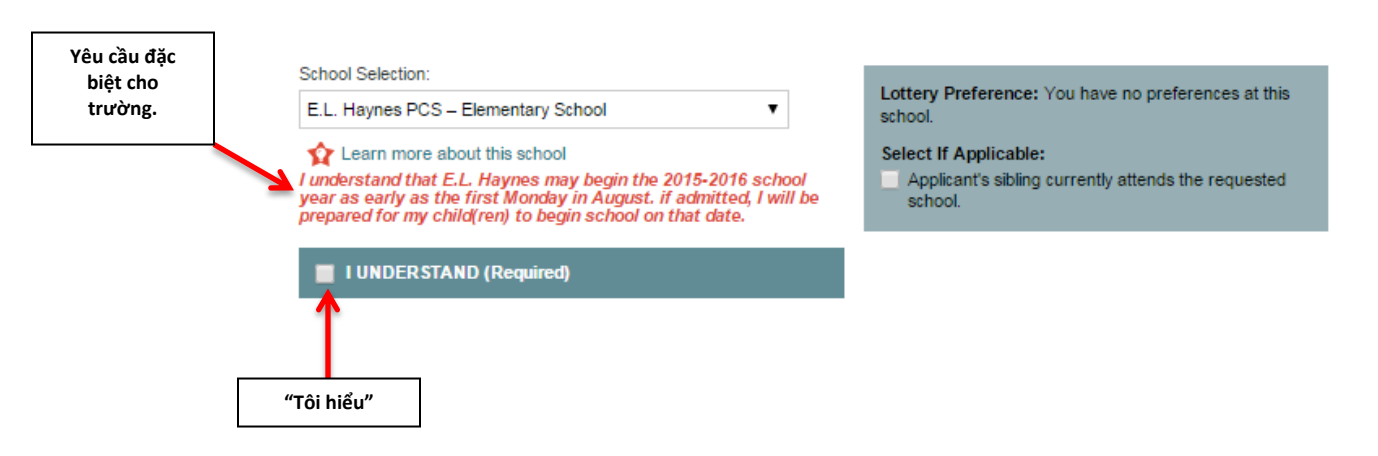

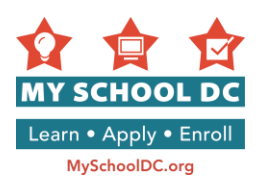

### BƯỚC 8: Trường Trung Học Chọn DCPS Toàn Thành Phố

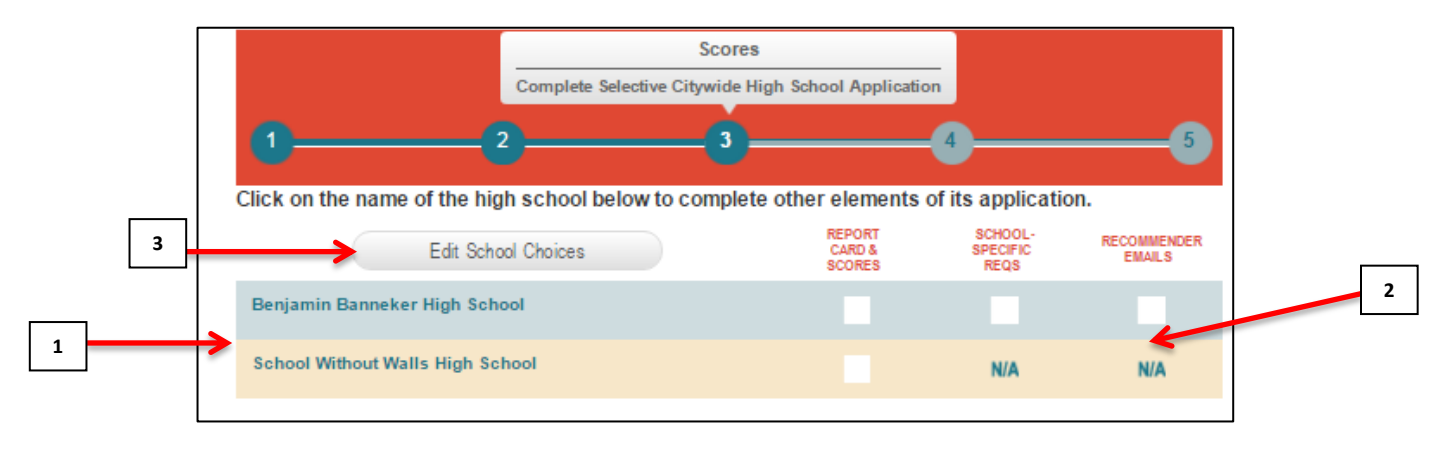

- 1. Quí vị có thể tìm trang nộp đơn vào từng trường trung học chọn thành phố bằng cách nhấp vào tên trường trong bảng trên cùng của trang.
- 2. Thanh tiến trình cho thấy quí vị đã nộp các thông tin theo yêu cầu tới đâu.
- <u>Không bắt buộc:</u> Nhấp "Sửa Đổi Lựa Chọn Trường" nếu quí vị muốn bổ sung hay xóa bớt trường trong danh sách của mình.

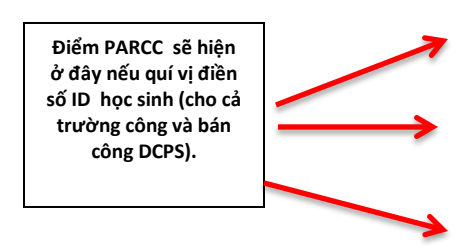

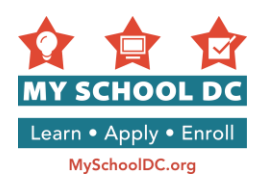

Tải giấy báo kết quả học tập và báo điểm thi trong một tập định dạng PDF ở đây nếu cần. Giấy báo kết quả học tập sẽ được tải tự động cho học sinh DCPS.

### Selective Citywide High School Application Students who apply to any selective citywide high school must submit scores. Please upload one PDF that includes the items listed below Your most recent report card Your previous year's final report card (which should include grades from all the previous year's marking periods) A copy of your most recent standardized test score report to verify your scores. Public school students should use their 2016 PARCC scores. (If you are only applying to School Without Walls and not any other selective high school, you do not need to include this.) The application system will allow you to upload only one PDF, so please include all items in a single file. Your school counselor also has the ability to upload this document on your behalf. NOTE: If you are currently enrolled in a DCPS or public charter school, and you provided your Student ID# earlier in this application, your 2016 PARCC scores will be automatically entered below. Current DCPS students who provided a Student ID# will also have their report cards provided for them. Charter school students will need to upload their own report cards. To view your report cards click the "View Report Card" link below. Upload Report Card and Test Scores Type of Test OPTIONAL Choose File No file chosen Loai bài thi Math Score Upload PDF files only. Only one document may be uploaded. Select Choose File to replace the existing file Reading Score Math Proficiency Reading Proficiency

Học sinh xin vào bất kỳ trường trung học chọn toàn thành phố nào đều phải nộp các thứ sau:

You are not finished yet, please continue....

- Giấy báo kết quả học tập mới nhất
- Giấy báo kết quả học tập cuối năm ngoái (phải có điểm của toàn bộ các kỳ của năm ngoái)
- Bản sao giấy báo điểm thi chuẩn mới nhất để xác nhận điểm thi. Học sinh trường công phải dùng điểm thi PARCC năm 2016. (Nếu quí vị chỉ nộp đơn vào trường School Without Walls và không xin vào trường chọn nào khác, thì không cần giấy này.)

Hệ thống nộp đơn sẽ cho phép quí vị chỉ được tải lên một tệp file dạng PDF, do đó xin vui lòng gom tất cả hồ vào một tệp file. Nhân viên tư vấn của trường cũng có thể tải tệp file này lên giúp cho quí vị.

LƯU Ý: Nếu quí vị hiện đang học ở trường công DCPS hoặc trường bán công, và đã cung cấp mã số ID học sinh trong đơn, điểm PARCC sẽ tự động có dưới đây. Các học sinh hiện hành của DCPS đã cung cấp mã số ID học sinh cũng sẽ có giấy báo kết quả học tập. Học sinh trường bán công sẽ phải đăng tải giấy báo kết quả học tập lên. Để xem giấy báo kết quả học tập hãy nhấp vào đường dẫn "View Report Card" (Xem Giấy Báo Kết Quả Học Tập) dưới đây.

Giấy báo kết quả học tập của học sinh DCPS sẽ tự động được tải lên theo mã số ID Học Sinh được nhập trên đơn trước đó. Nếu quí vị không thấy thông tin này, xin vui lòng gọi Đường Dây Nóng My School DC tại số (202) 888-6336.

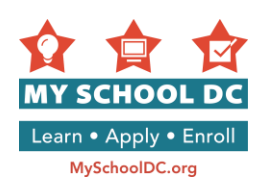

Nếu quí vị cần tải thông tin lên, hãy thực hiện các bước sau:

- Quí vị sẽ cần quét hình giấy báo kết quả học tập và báo điểm thi cùng với nhau để tạo một tập file đơn định dạng PDF.
- Kích thước tối đa của tập file tải lên là 5MB. Giảm kích cỡ của tập file bằng cách không quét các giấy tờ không cần thiết hoặc các trang trống.
- Giành cho các bậc phu j huynh đăng tải giấy báo điểm PARCC chỉ cần đăng trang đầu tiên tóm lược kết quả thi Toán và Tiếng Anh (xem ví dụ dưới đây). Nếu điểm PARCC được nạp tự động qua mã số học sinh đã cung cấp, quí vị không cần đăng tải hồ sơ PARCC trong file PDF.

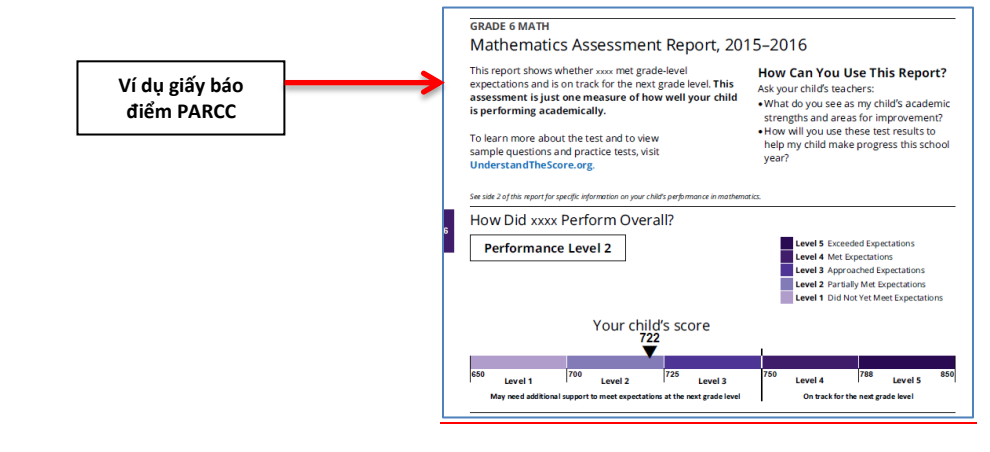

### BƯỚC 9: Xếp Hạng Các Lựa Chọn Trường

Trong mục này, người nộp đơn sẽ sắp xếp các trường đã chọn theo thứ tự ưu tiên (ví dụ, nguyện vọng 1, nguyện vọng 2, nguyện vọng 3, v.v.). <u>Thứ tự nguyện vọng ưu tiên rất quan trọng</u>. Khi bốc thăm chúng tôi sẽ xét nguyện vọng 1 của quí vị trước, rồi mới tới nguyện vọng 2 và cứ tiếp tục theo thứ tự như vậy..

<u>Học sinh sẽ chỉ được trúng</u> vào một trường và chỉ được nằm trong danh sách xếp hàng ở các trường có nguyện vọng cao hơn trường được trúng.

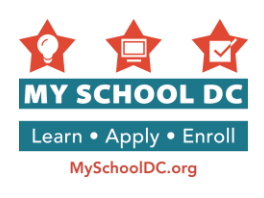

| •                                                                                                    | 2                                                                                                    | 3                                                                        | Ranking 5                                                                                                    |
|----------------------------------------------------------------------------------------------------|----------------------------------------------------------------------------------------------------|--------------------------------------------------------------------------|----------------------------------------------------------------------------------------------------|
| Rank Schools                                                                                                    |                                                                                                    |                                                                          |                                                                                                    |
| You've selected<br>schools matters.                                                                                                    | schools. Now, please lis                                                                                                 | t them in the order you pr                                               | efer. The order in which you rank                                                                                                    |
|                                                                                                    |                                                                                                    |                                                                          |                                                                                                    |
| The lottery will tr<br>matched with no<br>school where the                                                                                                    | y to match you with your<br>more than one school, a<br>ey are matched. Learn m                                           | 1st choice first, then your<br>and will only be waitlisted<br>hore here. | 2nd choice, and so on. Students will be<br>at schools they ranked higher than the                                                                                                    |
| The lottery will tr<br>matched with no<br>school where the<br>My 1 <sup>st</sup> choice is:                                                                      | y to match you with your<br>more than one school, a<br>ey are matched. Learn m<br>Select One                             | 1st choice first, then your<br>and will only be waitlisted<br>hore here. | 2nd choice, and so on. Students will be<br>at schools they ranked higher than the                                                                                                    |
| The lottery will tr<br>matched with no<br>school where the<br>My 1 <sup>st</sup> choice is:<br>My 2 <sup>nd</sup> choice<br>is:                                  | y to match you with your<br>more than one school, a<br>ey are matched. Learn m<br>Select One<br>Select One               | 1st choice first, then your<br>and will only be waitlisted<br>nore here. | 2nd choice, and so on. Students will be<br>at schools they ranked higher than the<br>Mỗi mục thả xuống đều có các lựa<br>chọn trường từ màn hình trước.<br>Xếp tứ tự mỗi trường theo thứ tự             |
| The lottery will tr<br>matched with no<br>school where the<br>My 1 <sup>st</sup> choice is:<br>My 2 <sup>nd</sup> choice<br>is:<br>My 3 <sup>rd</sup> choice is: | y to match you with your<br>more than one school, a<br>ey are matched. Learn m<br>Select One<br>Select One<br>Select One | 1st choice first, then your<br>and will only be waitlisted<br>nore here. | 2nd choice, and so on. Students will be<br>at schools they ranked higher than the<br>Mỗi mục thả xuống đều có các lựa<br>chọn trường từ màn hình trước.<br>Xếp tứ tự mỗi trường theo thứ tự<br>ưu tiên. |

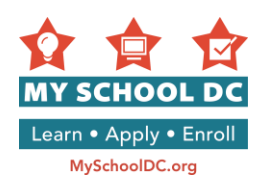

### BƯỚC 10: Xác Nhận và Nộp

Xác nhận các thông tin sau:

- 1. Tên Học Sinh
- 2. Ngày Sinh
- 3. Giới tính
- 4. Trường Hiện Đang Học
- 5. Lớp Xin Vào
- 6. Nhấp vào "Sửa Đổi/Cập Nhật Thông Tin Học Sinh" nếu quí vị cần sửa đổi.

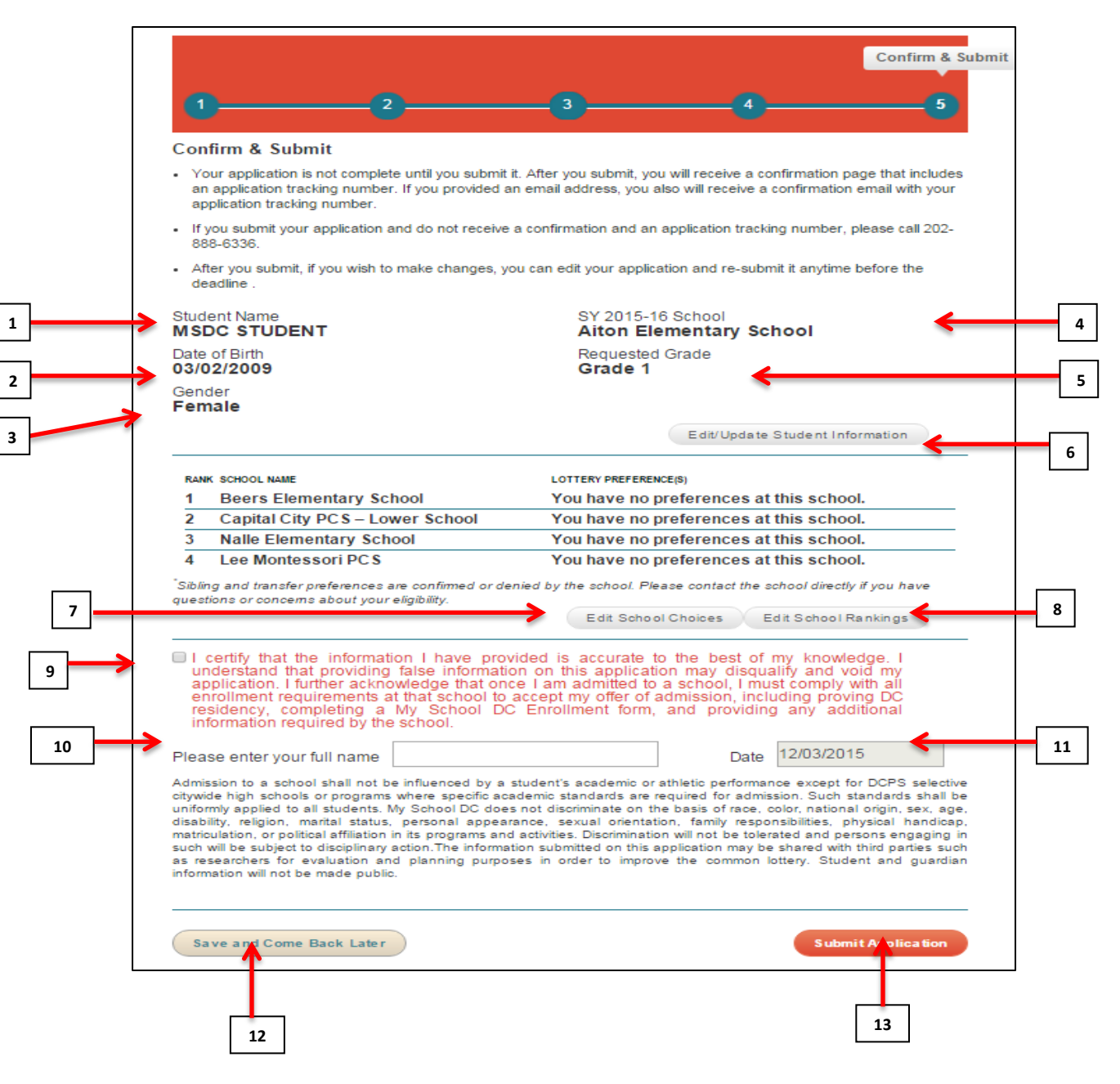

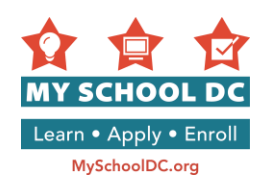

- 7. Nhấp vào "Sửa Đổi Lựa Chọn Trường" nếu quí vị cần sửa đổi lựa chọn trường.
- 8. Nhấp vào "Sửa Đổi Thứ Tự Trường" nếu quí vị cần để sửa đổi thứ tự nguyện vọng trường.
- Tiếp theo, xác nhận tất cả các thông tin quí vị đã cung cấp là chính xác bằng cách đánh dấu vào ô trống.

I certify that the information I have provided is accurate to the best of my knowledge. I understand that providing false information on this application may disqualify and void my application. I further acknowledge that once I am admitted to a school, I must comply with all enrollment requirements at that school to accept my offer of admission, including proving DC residency, completing a My School DC Enrollment form, and providing any additional information required by the school.

**Thông báo nói**: "Tôi xác nhận rằng thông tin tôi đã cung cấp là chính xác theo hiểu biết của tôi. Tôi hiểu rằng nếu tôi cung cấp thông tin sai trên tờ đơn này đơn của tôi sẽ có thể không đủ tiêu chuẩn hoặc bị hủy bỏ. Tôi cũng xác nhận thêm rằng khi tôi được nhận vào một trường, tôi phải tuân thủ mọi yêu cầu tuyển sinh của trường đó khi tôi chấp nhận giấy gọi nhập học, bao gồm cung cấp địa chỉ DC, điền đơn nhập học My School DC, và cung cấp các thông tin khác theo yêu cầu của trường."

- 10. Ký đơn bằng cách đánh tên của quí vị
- 11. Ngày sẽ được điền tự động
- 12. <u>Không bắt buộc:</u> Nhấp vào "Lưu và Quay Lại Sau" để lưu đơn xin và quay trở lại lúc khác. Quí vị sẽ cần phải đăng nhập lại vào tài khoản gia đình để vào lại đơn xin.
- 13. Nhấp "**Nộp Đơn**" để nộp đơn.

Khi nộp đơn quí vị sẽ tự động nhận được một số theo dõi. Nếu quí vị lập tài khoản gia đình bằng một địa chỉ thư điện tử, số này sẽ được gửi vào hòm thư điện tử đó. Hãy cho biết số này khi quí vị gọi Đường Dây Nóng My School DC để xin trợ giúp. ó thể gọi Đường Dây Nóng tại số (202) 888-6336, thứ Hai tới thứ Sáu, 9 giờ sáng tới 5 giờ chiều.

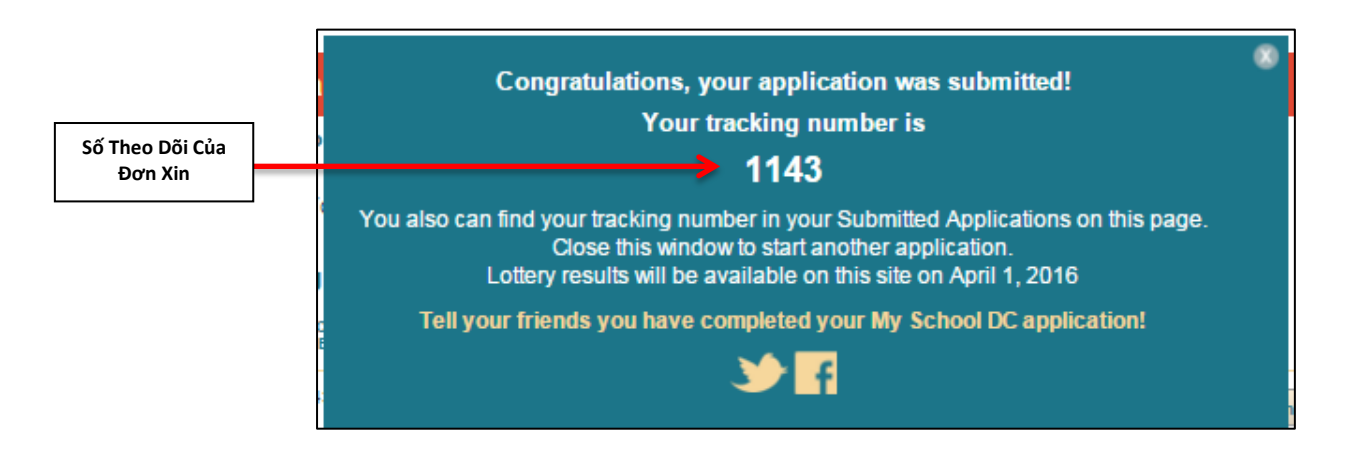

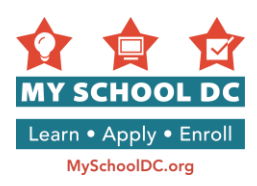

### SỬA ĐỔI ĐƠN

### Đơn Vẫn Chưa Nộp

Quí vị có thể sửa đổi hoặc xóa đơn đã lưu bất kỳ lúc nào trước khi hết hạn nộp đơn.

Khi quí vị đăng nhập vào tài khoản gia đình, quí vị sẽ thấy Trang Tóm Tắt Tài Khoản Gia Đình.

Quí vị có thể nhấp vào "**Sửa Đổi Đơn**" và nó sẽ HỦY NÕP đơn của quí vị để quí vị có thể sửa đổi lại đơn của mình. Quí vị có thể cập nhật thông tin liên lạc, thay đổi thứ tự nguyện vọng trường, và thêm hoặc xóa trường. Sau khi đã sửa đổi, <u>quí vị phải NÕP LẠI đơn để đơn của quí vị được vào danh sách bốc thăm</u>.

Quí vị có thế nhấp vào "Xóa Đơn" chỉ khi quí vị không muốn đơn của mình được xét duyệt nữa.

| APPLICATIONS NOT YET SUBMITTED |                  |                       |                                        |  |  |  |
|--------------------------------|------------------|-----------------------|----------------------------------------|--|--|--|
| STUDENT<br>NAME                | DATE OF<br>BIRTH | GRADE IN<br>FALL 2016 |                                        |  |  |  |
| MSDC STUDENT                   | 3/2/2009         | 1                     | Edit Application<br>Delete Application |  |  |  |
|                                |                  |                       | Xóa Đơn                                |  |  |  |

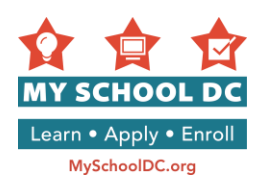

### Các Đơn Đã Nộp

Quí vị có thể sửa đổi hoặc xóa đơn đã lưu bất kỳ lúc nào trước khi hết hạn nộp đơn.

Khi quí vị đăng nhập vào tài khoản gia đình, quí vị sẽ thấy Trang Tóm Tắt Tài Khoản Gia Đình.

Quí vị có thể:

- 1. Xem và in đơn
- 2. Sửa đơn
- 3. Xóa đơn
- 4. Sửa thứ tự nguyện vọng trường
- 5. Xem tình trạng thư giới thiệu, hoặc sửa bất kỳ địa chỉ thư điện tử của người giới thiệu mà quí vị cung cấp trong mục trường phổ thông trung học chọn DCPS trên đơn nếu quí vị xin vào (các) trường phổ thông trung học chọn.

| NUMBER               | STUDENT      | DATE OF<br>BIRTH | GRADE IN<br>FALL 2015         | SCHOOLS<br>REQUESTED                                                |                                |
|----------------------|--------------|------------------|-------------------------------|---------------------------------------------------------------------|--------------------------------|
| 1186 Amy Lottery     | Amy Lottery  | 1/14/2008        | 1                             | Capital City PCS - Lower School                                     | View/Print Application         |
|                      |              |                  | Bunker Hill Elementary School | Edit Application                                                    |                                |
|                      |              |                  |                               | Delete Application                                                  |                                |
|                      |              |                  |                               |                                                                     | Edit Rankings                  |
| 1236 Wallace lottery | ry 2/14/2004 | 9                | Friendship PCS - Collegiate ( | View/Print Application                                              |                                |
|                      |              |                  | BASIS DC PCS                  | Edit Application                                                    |                                |
|                      |              |                  |                               | Phelps Architecture,<br>Construction and Engineering<br>High School | Delete Application             |
|                      |              |                  |                               |                                                                     | Edit Rankings                  |
|                      |              |                  |                               | r                                                                   | View Status of Recommendations |

Thắc mắc? Cần trợ giúp hoàn thành đơn? Hãy gọi đường dây nóng My School DC tại (202) 888-6336, thứ Hai tới thứ Sáu, 9 giờ sáng tới 5 giờ chiều. Một đại diện cùng với thông dịch viên sẽ giúp quí vị bằng ngôn ngữ của quí vị.